1

«Единая информационная площадка по направлению «Физическая культура и спорт в образовании» (ЕИП)

Внимание! Доступ к форме подачи заявки на участие в конкурсе «Открытый публичный Всероссийский конкурс на лучшую организацию физкультурно-спортивной деятельности среди организаций дополнительного образования физкультурно-спортивной направленности» имеют пользователи категории «Региональные ресурсные центры».

1. На главной странице ЕИП заходим в личный кабинет (рис.1)

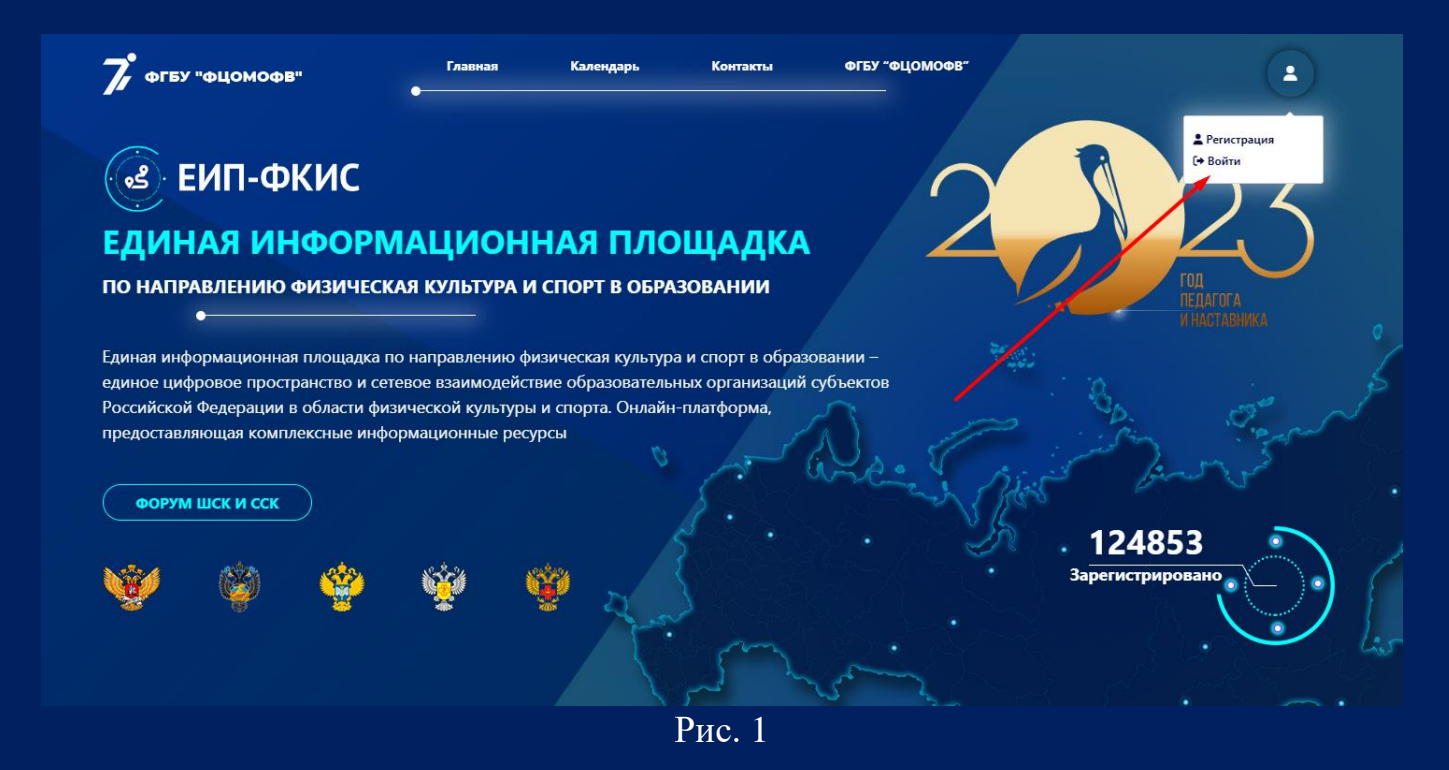

Убедитесь, что Вы вошли в личный кабинет в нужной категории. Категория указана в верхней левой части личного кабинета под фотографией профиля (рис. 1.1)

| ID #242                      |                                                                  |                                                                                              | 🛱 Понедельник, 5 сентября, 2022             |
|------------------------------|------------------------------------------------------------------|----------------------------------------------------------------------------------------------|---------------------------------------------|
|                              | Мои данные                                                       |                                                                                              |                                             |
|                              | Наименование организации:                                        | <u>ΦΓБΥ "ΦЩΟΜΟΦΒ"</u>                                                                        |                                             |
|                              | Адрес:                                                           | <u>646882, Омская область, Азовский ННМР, с.</u><br><u>Звонарев Кут, ул. Карла Маркса 44</u> |                                             |
|                              | Руководитель организации:                                        | Иванов Виктор Иванович                                                                       | В субъекте 55 Омская область                |
| Иванов Виктор Иванович       | Должность руководителя:                                          | Директор                                                                                     | для категории "Региональный                 |
| Региональный ресурсный центр | Телефон:                                                         | +79048299435                                                                                 | ресурсный центр" нет<br>предстоящих событий |
|                              | Адрес электронной почты,<br>использовавшийся при<br>регистрации: | wwi19878@mail.ru                                                                             | Добавить мероприятие                        |
|                              | Дополнительна                                                    | я информация                                                                                 |                                             |

Рис. 1.1

«Единая информационная площадка по направлению «Физическая культура и спорт в образовании» (ЕИП)

2. В Информационной системе Платформы «Коммуникации» заходим во вкладку «Конкурсы» (рис.2.1).

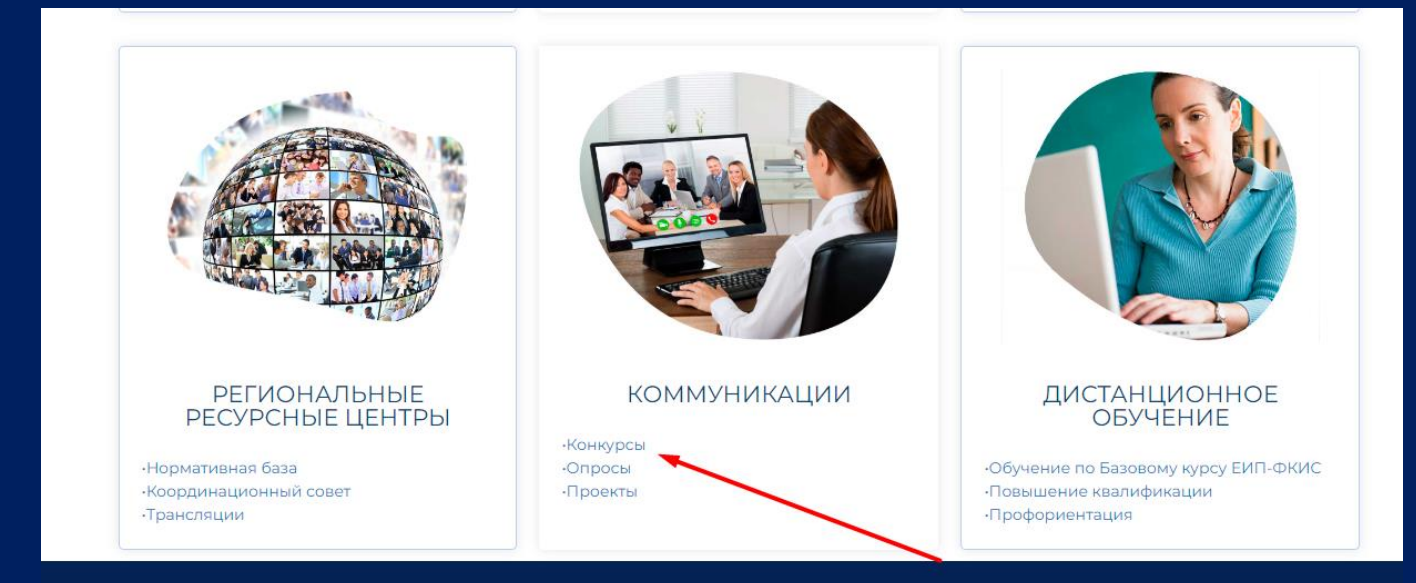

Рис. 2.1

# Выбираем текущий год (рис. 2.2)

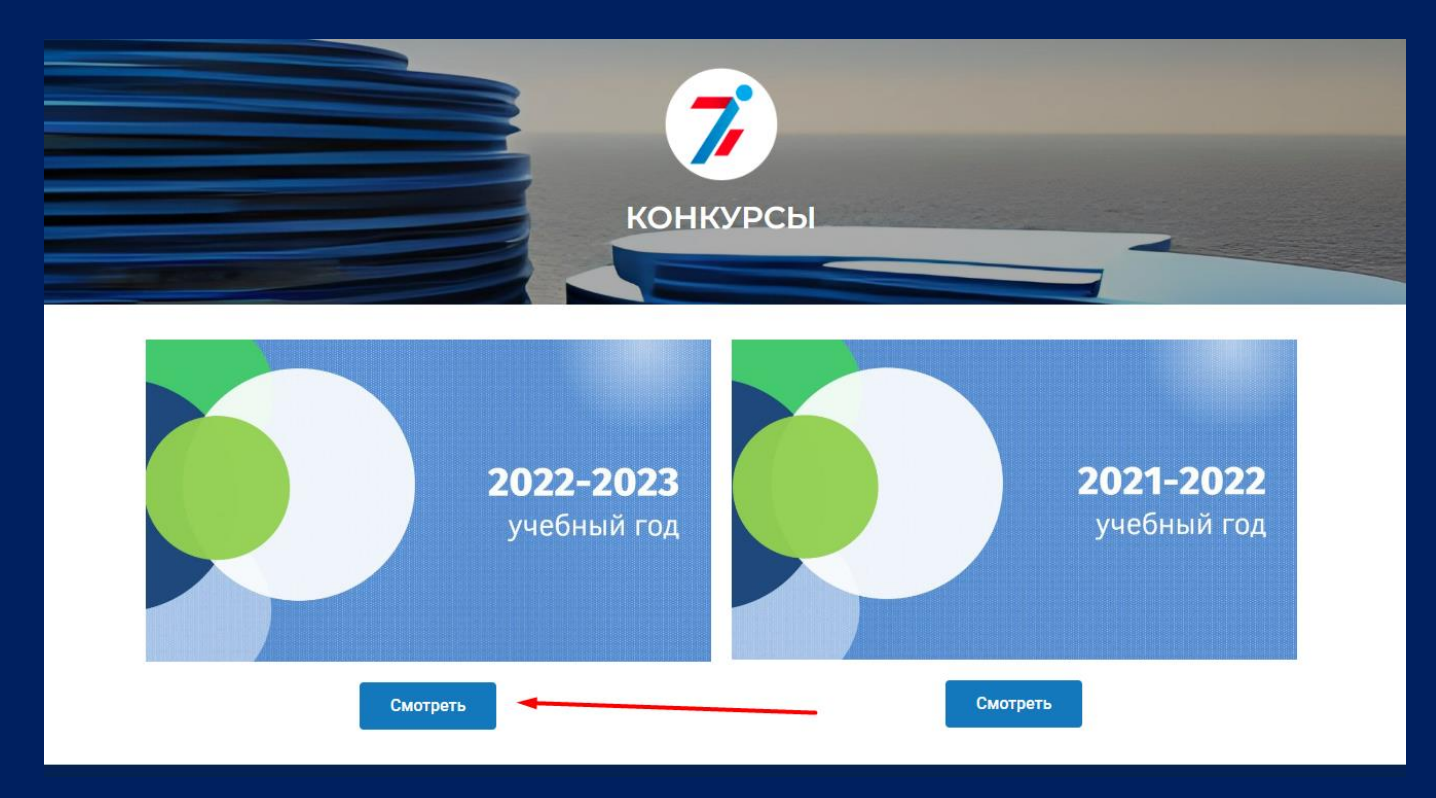

3. Кликаем по кнопке «06 ОДО» (рис.3.1).

«Единая информационная площадка по направлению «Физическая культура и спорт в образовании»

3 ИНСТРУКЦИЯ ПО ПОДАЧЕ ЗАЯВКИ на участие в конкурсе ОДО – Всероссийский этап

(ЕИП)

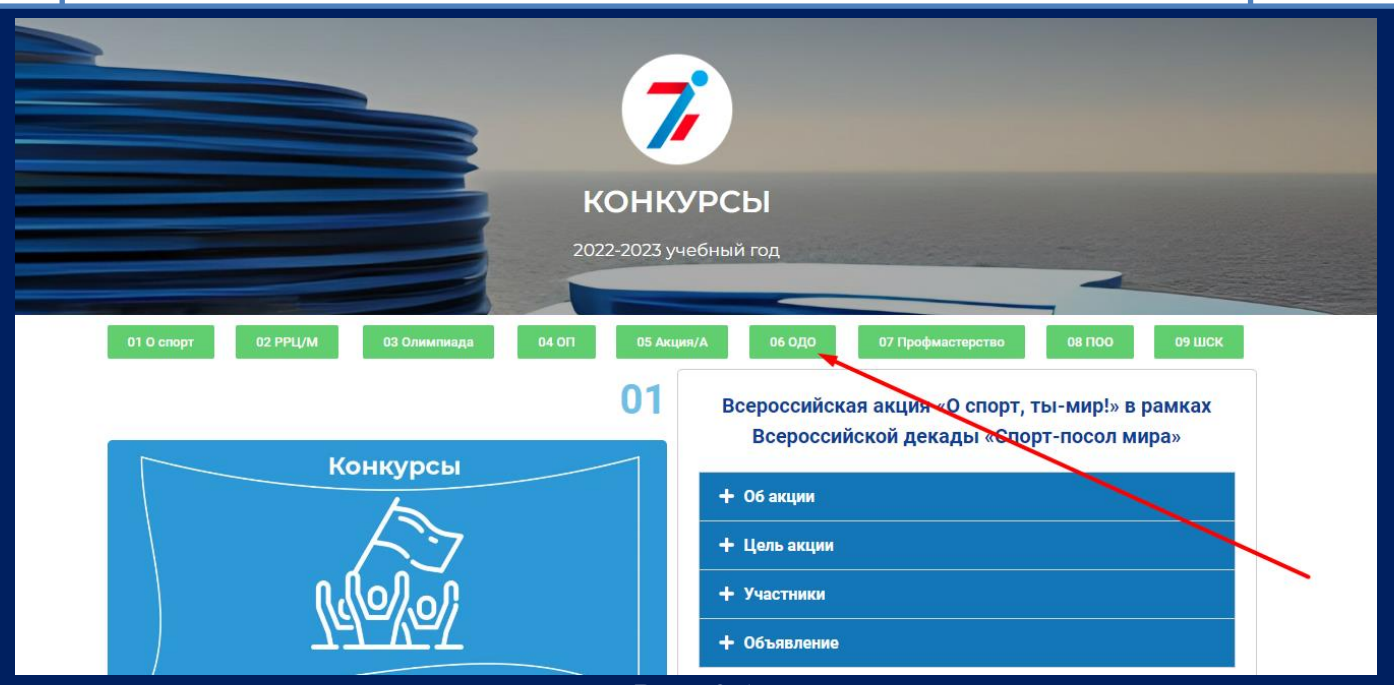

Рис. 3.1

Открывается раздел Открытого публичного Всероссийского конкурса на лучшую физкультурно-спортивной организацию деятельности организаций среди физкультурно-спортивной образования дополнительного направленности. Нажимаем кнопку «Подать заявку» (рис. 3.2)

| дополнительного образования физкультурно-<br>спортивной направленности по итогам работы за<br>2022/2023 учебный год | 06                                                                                           |
|----------------------------------------------------------------------------------------------------|----------------------------------------------------------------------------------------------|
| + О конкурсе                                                                                                    | Конкурсы                                                                                     |
| + Цель конкурса                                                                                                    |                                                                                              |
| + Объявление                                                                                                    |                                                                                              |
| + Этапы и сроки                                                                                                    | Verver                                                                                       |
| + Контакты                                                                                                    |                                                                                              |
| — Подать заявку                                                                                                    | ВНИМАНИЕ!                                                                                    |
| Инструкция по подаче заявки на конкурс                                                                              | Открыта форма подачи заявки на конкурс<br>с 22 снтября по 8 октября 2023 года (включительно) |
| Подать заявку                                                                                                    |                                                                                              |

Рис. 3.2

4. Если Вы не вошли в личный кабинет, на экране высветиться сообщение о необходимости авторизации. Нажимаем кнопку «Авторизоваться» и входим в личный кабинет (рис. 4.1).

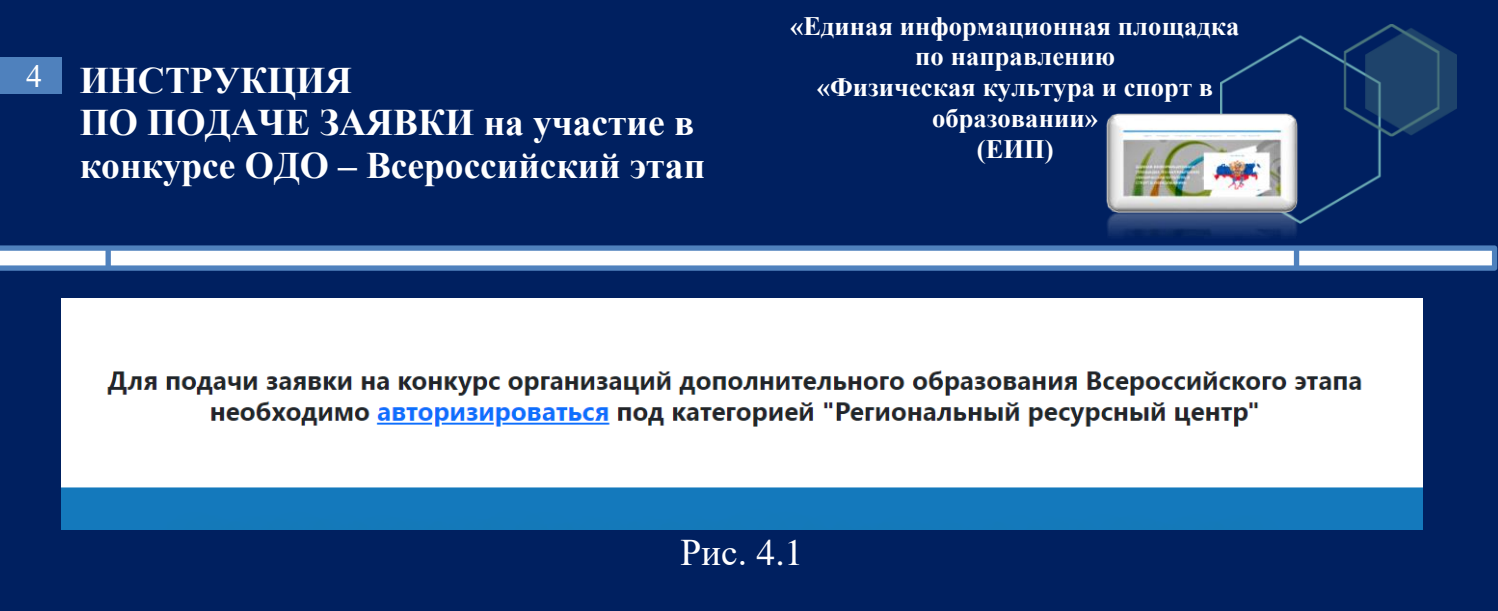

Внимание! Доступ к форме подачи заявки на участие в конкурсе ОДО (Всероссийский этап) имеют пользователи категории «Региональные ресурсные центры».

После авторизации открывается страница подачи заявки на конкурс (рис. 4.2)

| Подача заявки на конкурс о                                                                    | рганизаций дополнительного образования - Всероссийский этап |  |
|-----------------------------------------------------------------------------------------------|-------------------------------------------------------------|--|
| Образцы документов (скачать)<br>Образцы оценочных листов. Образец заявки <- Выберите действие |                                                             |  |
| Мои заявки                                                                                    |                                                             |  |
| Добавить заявку                                                                               |                                                             |  |
|                                                                                               |                                                             |  |

Рис. 4.2

Войти на страницу подачи заявки можно также из личного кабинета. Во вкладке «Конкурсы» нажмите на кнопку «Конкурс ОДО» (рис. 4.3)

| ID #242                      | Конкурсы<br>Информация об актуальных конкурсках | <ul> <li>а Понедельник, 25 сентября, 2023</li> <li>События</li> <li>Все события →</li> </ul> |
|------------------------------|-------------------------------------------------|----------------------------------------------------------------------------------------------|
| Вальтер Виктор Иванович      | Конкурс ОДО<br>До: 08.10.2023                   | В субъекте 63 Самарская<br>область для категории                                             |
| Региональный ресурсный центр |                                                 | "Региональный ресурсный<br>центр" нет предстоящих<br>событий<br>добавить мероприятие         |
| 🕑 Мои отчёты                 |                                                 | 7                                                                                            |
| 8 Конкурсы New               |                                                 |                                                                                              |
| 🏆 Мои достижения             |                                                 | Инструкции 🛁                                                                                 |
| 🛛 Служба поддержки           |                                                 | Инструкция по подаче заявки на<br>конкурс ШСК<br>————————————————————————————————————        |
| <b>A A</b>                   |                                                 | Инструкция по заполнению формы Лостижения PPI                                                |

5. Скачиваем образцы документов на свой компьютер (рис.5).

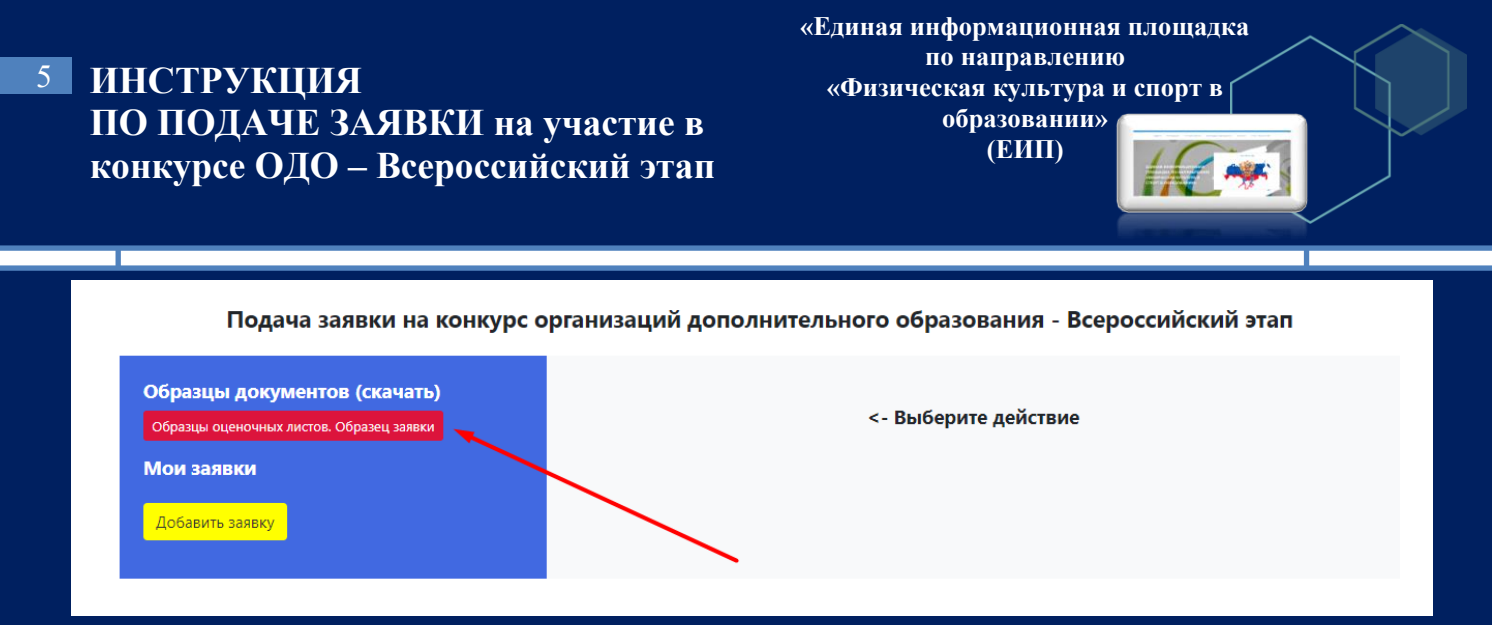

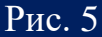

Внимание! После скачивания документы необходимо распечатать, заполнить, отсканировать и загрузить в облачное хранилище (Google Диск, Яндекс диск, Mail облако и др.). На каждую заявку по каждой номинации формируется отдельная папка в облачном хранилище.

6. После формирования папки нажимаем на кнопку «Добавить заявку» (рис. 6).

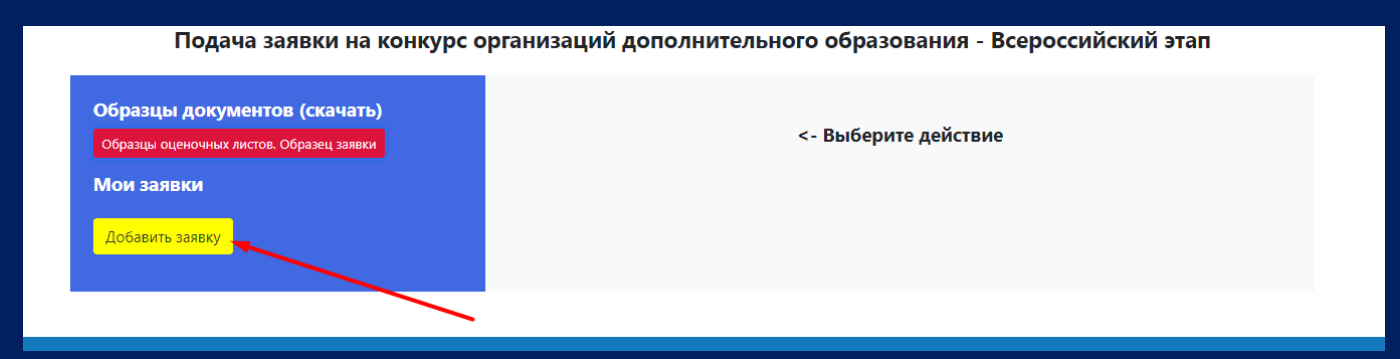

Рис. 6

7. Открывается страница с формой заявки. Поле «Субъект РФ» заполняется автоматически (рис.7).

| Образцы документов (скачать)             | Субъект РФ                                                | Ссылка на видеоролик           |
|------------------------------------------|-----------------------------------------------------------|--------------------------------|
| Образцы оценочных листов. Образец заявки | 55 Омская область                                         | Ссылка на видеоролик           |
| Мои заявки                               | Выберите номинацию                                        | Ссылка на конкурсные материалы |
| Reference                                | Выберите номинацию                                        | Ссылка на конкурсные материалы |
| добавить заявку                          | Полное наименование организации дополнительного           | Ваш контактный телефон         |
|                                          | образования                                               | +79048299435                   |
|                                          | Наименование образовательной организации                  | Bau E-mail                     |
|                                          | Юридический адрес организации (с индексом)                | wwi19878@mail.ru               |
|                                          | 646882, Омская область, Саргатский район, с. Александровк |                                |
|                                          | Телефон/Факс                                              | Отправить заявку               |
|                                          | Телефон/Факс                                              |                                |
|                                          | E-mail организации                                        |                                |
|                                          | E-mail организации                                        |                                |

Рис. 7

«Единая информационная площадка по направлению «Физическая культура и спорт в образовании» (ЕИП)

1

#### 8. Далее из выпадающего списка выбираем номинацию (рис.8.1).

| Подача заявки на конку                   | рс организаций дополнительн                                                | юго образо                               | ования - Всероссийский этап                                                                                                    |                                                         |
|------------------------------------------|----------------------------------------------------------------------------|------------------------------------------|----------------------------------------------------------------------------------------------------|---------------------------------------------------------|
| Образцы документов (скачать)             | Субъект РФ                                                                 |                                          | Ссылка на видеоролик                                                                                                    |                                                         |
| Образцы оценочных листов. Образец заявки | 63 Самарская область                                                       |                                          | Ссылка на видеоролик                                                                                                    |                                                         |
| Мои заявки                               | Выберите номинацию                                                         |                                          | Ссылка на конкурсные материалы                                                                                                    |                                                         |
|                                          | Выберите номинацию                                                         | ~                                        | Ссылка на конкурсные материалы                                                                                                    |                                                         |
|                                          | Номинация №3 — «Лучшая муниципальн<br>Номинация №4 — «Лучшая организация / | ая организация доп<br>дополнительного об | олнительного образования, реализующая дополнительные общее<br>5разования, реализующая дополнительные общеобразовательныя<br>Ваш E-mail | образовательные программь<br>е программы в области физи |
|                                          | Юридический адрес организации (с и                                         | ндексом)                                 | wwi19878@mail.ru                                                                                                    |                                                         |
|                                          | 646882, Омская область, Саргатский район                                   | ı, с. Александровк                       | Отправить заявку                                                                                                    |                                                         |
|                                          | Телефон/Факс                                                               |                                          |                                                                                                    |                                                         |
|                                          | Телефон/Факс                                                               |                                          |                                                                                                    |                                                         |
|                                          | E-mail организации                                                         |                                          |                                                                                                    |                                                         |
|                                          | E-mail организации                                                         |                                          |                                                                                                    |                                                         |

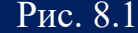

Далее полное наименование образовательной организации, принимающей участие в конкурсе, по Уставу и адрес. Адрес также указывается той организации, которая принимает участие в конкурсе (рис. 8.2).

| Полное наименование организации дополнительного Ваш контактный телефон<br>образования +79048299435<br>Наименование образовательной организации<br>Ваш E-mail<br>Юридический а Заполните это поде, ідексом) wwi19878@mail.ru | разцы оценочных листов. Образец заявки<br>и Заявки<br>обавить заявку | 55 Омская область<br>Выберите номинацию<br>Выберите номинацию                          | Ссылка на видеоролик<br>Ссылка на конкурсные материалы<br>Ссылка на конкурсные материалы |
|----------------------------------------------------------------------------------------------------|----------------------------------------------------------------------|----------------------------------------------------------------------------------------|------------------------------------------------------------------------------------------|
| наименование образовательной организации Ваш E-mail Юридический а Заполните это педе: Iдексом) wwi19878@mail.ru                                                                                                    |                                                                      | Полное наименование организации дополнительного<br>образования                         | Ваш контактный телефон<br>+79048299435                                                   |
| CASOOO ONEWER OF RETURN REPORT OF RETURN REPORT                                                                                                    |                                                                      | Наименование образовательной организации<br>Юридический а Заполните это поде, ідексом) | Baw E-mail<br>wwi19878@mail.ru                                                           |

Рис. 8.2

Далее указываем номер телефона и актуальный адрес электронной почты (рис. 8.3).

| Наименование ооразовательной организации<br>Юридический адрес организации (с индексом)    | Ваш E-mail<br>wwi19878@mail.ru |
|-------------------------------------------------------------------------------------------|--------------------------------|
| очова2, Омская область, Саргатский район, с. Александровк<br>Телефон/Факс<br>Телефон/Факс | Отправить заявку               |
| E-mail организации<br>E-mail организации                                                  |                                |
| Руководитель организации (ФИО)<br>Иванов Иван Иванович                                    |                                |

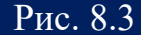

Далее указываем данные руководителя организации: ФИО, должность, номер телефона, адрес электронной почты (рис. 8.4)

| 7 ИНСТРУКЦИЯ<br>ПО ПОДАЧЕ ЗАЯВКИ на уча<br>конкурсе ОДО – Всероссийски | «Физи<br>астие в<br>ий этап                                                                                                    | по направлению<br>ческая культура и спорт в<br>образовании»<br>(ЕИП) |  |
|------------------------------------------------------------------------|----------------------------------------------------------------------------------------------------|----------------------------------------------------------------------|--|
|                                                                        | Телефон/Факс<br>Телефон/Факс<br>E-mail организации<br>E-mail организации<br>E-mail организации (ФИО)<br>Иванов Иван Иванович<br>Должность руководителя организации<br>Директор<br>Номер телефона руководителя организации<br>+7 381 41<br>E-mail руководителя организации<br>contact@domain.ru | Отправить заявку                                                     |  |

Рис. 8.4

9. Далее необходимо ввести две ссылки: ссылку на видеоролик и ссылку на конкурсные материалы (рис. 9.1).

| Подача заявки на конку                   | рс организаций дополнительного образо                       | ования - Всероссийский этап    |
|------------------------------------------|-------------------------------------------------------------|--------------------------------|
| Образцы документов (скачать)             | Субъект РФ                                                  | Ссылка на видеоролик           |
| Образцы оценочных листов. Образец заявки | 55 Омская область                                           | Ссылка на видеоролик           |
| Мои заявки                               | Выберите номинацию                                          | Ссылка на конкурсные материалы |
| Reference and an                         | Выберите номинацию                                          | Ссылка на конкурсные материалы |
| дооавить заявку                          | Полное наименование организации дополнительного образования | Ваш контактный телефон         |
|                                          | Наименование образовательной организации                    | Paul E mail                    |
|                                          | Юридический адрес организации (с индексом)                  | vwi19878@mail.ru               |
|                                          | 646882, Омская область, Саргатский район, с. Александровк   |                                |
|                                          | Телефон/Факс                                                | Отправить заявку               |
|                                          | Телефон/Факс                                                |                                |

Рис. 9.1

Внимание! Ссылка на видеоролик вставляется отдельно от конкурсных материалов. И видеоролик, и конкурсные материалы должны быть в открытом доступе.

Далее указываем Ваш контактный телефон и адрес электронной почты (рис. 9.2).

| Мои заявки      | Выберите номинацию                                        | Ссылка на конкурсные материалы |  |
|-----------------|-----------------------------------------------------------|--------------------------------|--|
|                 | Выберите номинацию 🗸                                      | Ссылка на конкурсные материалы |  |
| Добавить заявку | Полное наименование организации дополнительного           | Ваш контактный телефон         |  |
|                 | образования                                               | +79048299435                   |  |
|                 | Наименование образовательной организации                  | Baw E-mail                     |  |
|                 | Юридический адрес организации (с индексом)                | wwi19878@mail.ru               |  |
|                 | 646882, Омская область, Саргатский район, с. Александровк |                                |  |
|                 | Телефон/Факс                                              | Отправить заявку               |  |
|                 | Телефон/Факс                                              |                                |  |
|                 | <u> </u>                                                  |                                |  |

Рис. 9.2

«Единая информационная площадка по направлению «Физическая культура и спорт в образовании» (ЕИП)

После заполнения формы нажимаем кнопку «Отправить заявку» (рис. 9.3).

| Образцы документов (скачать) | Субъект РФ                                                | Ссылка на видеоролик           |
|------------------------------|-----------------------------------------------------------|--------------------------------|
| Мои заявки                   | Выберите номинацию                                        | Ссылка на конкурсные материалы |
| Добавить заявку              | Выберите номинацию                                        | Ссылка на конкурсные материалы |
|                              | Полное наименование организации дополнительного           | Ваш контактный телефон         |
|                              | образования                                               | +79048299435                   |
|                              | Наименование образовательной организации                  | Baw E-mail                     |
|                              | Юридический адрес организации (с индексом)                | wwi19878@mail.ru               |
|                              | 646882, Омская область, Саргатский район, с. Александровк |                                |
|                              | Телефон/Факс                                              | Отправить заявку               |

Рис. 9.3

10. После нажатия кнопки «Отправить заявку» в нижней части формы отобразится надпись «заявка подана успешно». Информация о поданных заявках отображается в левом синем поле под кнопкой «Добавить заявку» (рис. 10).

| еип-фкис.рф/конкурс-организаций-дополнительного/                                                              |                                                         | <u>ର</u> ତ                                                | ◎ ⊗ ⊳ |
|----------------------------------------------------------------------------------------------------|---------------------------------------------------------|-----------------------------------------------------------|-------|
| Подача заявки на конкурс о                                                                                    | рганизаций дополнительного образо                       | ования - Всероссийский этап                               |       |
| Образцы документов (скачать)                                                                                  | Субъект РФ                                              | Ссылка на видеоролик                                      |       |
| Образцы оценочных листов. Образец заявки                                                                      | 55 Омская область                                       | https://rutube.ru/video/578cf6aade346aebf5f8b657b45f6767/ |       |
| Мои заявки                                                                                                    | Выберите номинацию                                      | Ссылка на конкурсные материалы                            |       |
|                                                                                                    | Номинация №1 - Лучшая государственная организация 💙     | https://еип-фкис.pф/forum/index.html                      |       |
| дооавить заявку                                                                                               | Полное наименование организации дополнительного         | Ваш контактный телефон                                    |       |
| #1 - Муниципальное бюджетное общеобразовательное<br>учреждение Мамлейская основная школа                      | образования                                             | +79048299435                                              |       |
| номинация № 1 - лучшая государственная организация<br>дополнительного образования, реализующая дополнительные | Муниципальное бюджетное общеобразовательное учрежд      | Ваш E-mail                                                |       |
| овщеобразовательные программы в области физической культуры и спорта                                          | Юридический адрес организации (с индексом)              | wwi19878@mail.ru                                          |       |
| • <b>v</b>                                                                                                    | 607570 Нижегородская обл., Сеченовский район, с. Мамлей |                                                           |       |
|                                                                                                    | Телефон/Факс                                            | Оправить зальку                                           |       |
|                                                                                                    | 8(831)9335650                                           |                                                           |       |
|                                                                                                    | E-mail организации                                      |                                                           |       |
|                                                                                                    | yastreb2789546213@mail.ru                               |                                                           |       |
|                                                                                                    | Руководитель организации (ФИО)                          |                                                           |       |
|                                                                                                    | Иванов Иван Иванович                                    |                                                           |       |
|                                                                                                    | Должность руководителя организации                      |                                                           |       |
|                                                                                                    | Директор                                                |                                                           |       |
|                                                                                                    | Номер телефона руководителя организации                 |                                                           |       |
|                                                                                                    | +7 3414156532                                           |                                                           |       |
|                                                                                                    | E-mail руководителя организации                         |                                                           |       |
|                                                                                                    | wwi-CPO@mail.ru                                         |                                                           |       |
| /                                                                                                    | <ul> <li>Заявка подана успешно!</li> </ul>              |                                                           |       |
|                                                                                                    | <b>D</b> 10                                             |                                                           |       |

11. Поданные заявки можно редактировать или удалить (рис.11).

| «Единая информационная площадка  |
|----------------------------------|
| по направлению                   |
| «Физическая культура и спорт в 🤇 |
| 050000000000                     |

(ЕИП)

### ИНСТРУКЦИЯ ПО ПОДАЧЕ ЗАЯВКИ на участие в конкурсе ОДО – Всероссийский этап

|                                                                                                    | Номинация №1 - Лучшая государственная организация 🗡            | https://еип-фкис.pф/forum/index.html |
|----------------------------------------------------------------------------------------------------|----------------------------------------------------------------|--------------------------------------|
| 20060116 закобку<br>#1 - Муниципальное бюджетное общеобразовательное<br>учреждение Мамлейская основная школа<br>Номинация №1 - Лучшая государственная организация<br>лополичтельного облазования ранакуулицая дополичительные | Полное наименование организации дополнительного<br>образования | Ваш контактный телефон               |
|                                                                                                    | Муниципальное бюджетное общеобразовательное учрежд             | + / 9046299455                       |
| общеобразовательные программы в области физической культуры и<br>спорта                                                                                                    | Юридический адрес организации (с индексом)                     | Bau E-mail<br>wwi19878@mail.ru       |
| <u>ه ک</u>                                                                                                    | 607570 Нижегородская обл., Сеченовский район, с. Мамлей        |                                      |
|                                                                                                    | Телефон/Факс                                                   | Оправить заявку                      |

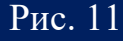

Внимание! К участию во Всероссийском этапе Конкурса от субъекта Российской Федерации допускается не более одного Участника в каждой номинации - победителя регионального этапа

12. Если после проверки заявки у членов жюри появляются замечания, то в личном кабинете во вкладке «Конкурсы» отображается надпись «Есть замечания» (рис. 12)

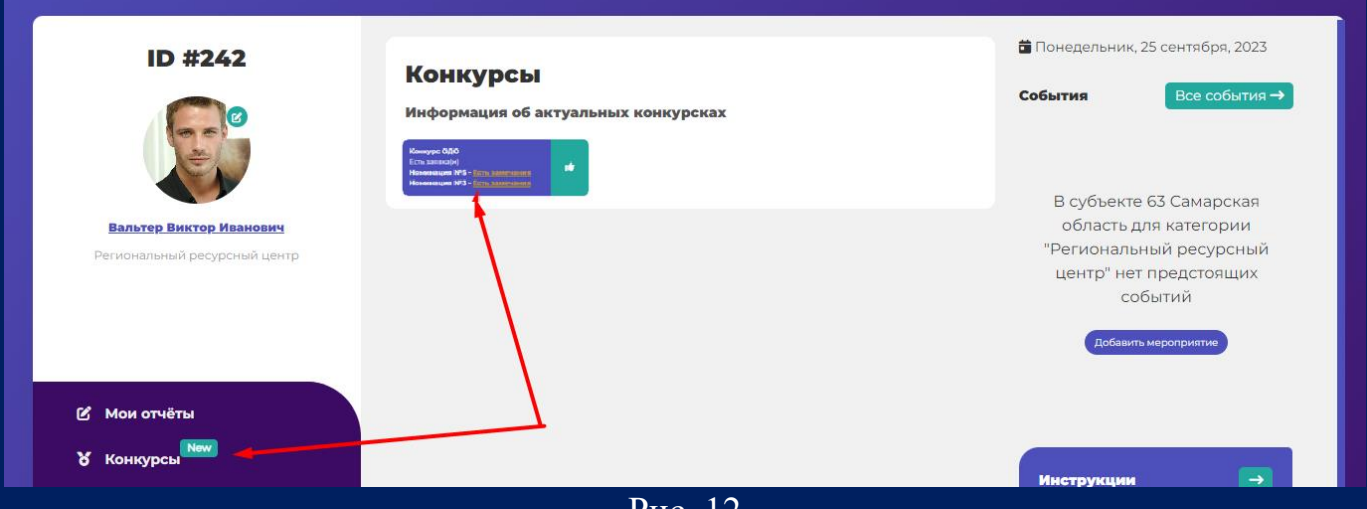

Рис. 12

13. После устранение замечания из личного кабинета во вкладке «Конкурсы» щелкаем по кнопке «Конкурс ОДО» и переходим на страницу подачи заявки (рис. 13)

| ID #242                      |                                                                            | Понедельник, 25 сентября, 2023                   |
|------------------------------|----------------------------------------------------------------------------|--------------------------------------------------|
|                              | Конкурсы                                                                   |                                                  |
|                              | Информация об актуальных конкурсках                                        | События                                          |
|                              | Manayara 000<br>Kasamanan 1973 - Nan ang ang ang ang ang ang ang ang ang a | D a 6a ura 67 Causaanaa                          |
| Вальтер Виктор Иванович      |                                                                            | в субъекте 65 Самарская<br>область для категории |
| Региональный ресурсный центр |                                                                            | "Региональный ресурсный                          |
|                              |                                                                            | центр" нет предстоящих                           |
|                              |                                                                            | событий                                          |
|                              |                                                                            | Добавить мероприятие                             |
| 🕑 Мои отчёты                 |                                                                            |                                                  |
| <b>Х</b> Конкурсы            |                                                                            |                                                  |

Рис. 13

«Единая информационная площадка по направлению «Физическая культура и спорт в образовании» (ЕИП)

14. На странице подачи заявки щелкаем по кнопке «Замечания устранены» (рис. 14.1)

| Подача заявки на конкурс организаций дополнительного образования - Всероссийский этап                                                                                                    |                      |
|----------------------------------------------------------------------------------------------------|----------------------|
| Образцы документов (скачать)<br>Образцы оценочных листов. Образец заявки                                                                                                    | <- Выберите действие |
| Мои заявки                                                                                                    |                      |
| Добавить заявку                                                                                                    |                      |
| 81 - ФЕДЕРАЛЬНОЕ ГОСУДАРСТВЕННОЕ БЮДЖЕТНОЕ<br>УЧРЕЖДЕНИЕФЕДЕРАЛЬНЫЙ ЦЕНТР ОРГАНИЗАЦИОННО-<br>МЕТОДИЧЕСКОГО ОБЕСПЕЧЕНИЯ ФИЗИЧЕСКОГО ВОСЛИТАНИЯ<br>Ночинация № 50 - Лучшая организация допомнительного<br>образования, реализующая дополнительные общеобразовательные<br>программы в области физической культуры и спорта по организации<br>работа с детьми с 083, с инвалиростью |                      |
| Замечание устранено                                                                                                    |                      |
| #2 - ФЕДЕРАЛЬНОЕ ГОСУДАРСТВЕННОЕ БЮДЖЕТНОЕ<br>УЧРЕЖДЕНИЕФЕДЕРАЛЬНЫЙ ЦЕНТР ОРГАНИЗАЦИОННО-                                                                                                    |                      |

После нажатия кнопки «Замечания устранены» заявка активируется и отправляется на проверку (рис. 14.2)

| Подача заявки на конкурс организаций дополнительного образования - Всероссийский этап                                                                                                    |                      |
|----------------------------------------------------------------------------------------------------|----------------------|
| Образцы документов (скачать)<br>Образцы оценочных листов. Образец заявки                                                                                                    | <- Выберите действие |
| Мои заявки                                                                                                    |                      |
| Добавить заявку                                                                                                    |                      |
| #1 - ФЕДЕРАЛЬНОЕ ГОСУДАРСТВЕННОЕ БЮДЖЕТНОЕ<br>УЧРЕЖДЕНИЕФЕДЕРАЛЬНЫЙ ЦЕЛТР ОРГАНИЗАЦИОННО-<br>МЕТОДИЧЕКОГО ОБЕСТЕЧНИЯ ФИЗИЧЕККОТО ВОСПИТАНИЯ<br>Номинация №5 - Лушая организация арполительного<br>образования, реамизуощая арполимительное общеобразовательные<br>программые в области физической культуры и спорта по организации<br>работы с детьми с ОВЗ, с инвалидностью |                      |

Рис. 14.2